# Manual do Utilizador do Connection Manager

# Índice

| Sobre a aplicação Gestor de            |          |
|----------------------------------------|----------|
| ligações                               | 3        |
|                                        | 2        |
| Como começar                           | 3        |
| Abrir a aplicação Gestor de ligações   | 3        |
| ver o estado de ligação actual         | 3        |
| Ligação à Internet                     | 4        |
| Ligação à Internet                     | 4        |
| Ver quantidade de dados enviados ou    |          |
| recebidos                              | 4        |
|                                        |          |
| Contactos e mensagens                  | 4        |
| Gerir contactos guardados no cartão    |          |
| SIM                                    | 4        |
| Sobre as mensagens de texto            | 5        |
| Enviar uma mensagem de texto           | 5        |
| ver e responder a uma mensagem de      | F        |
| Apagar uma monsagom do toxto           | <u> </u> |
| Apagar unia mensagem de texto          | 0        |
| Definições de ligação                  | 6        |
| Sobre as definições de ligação         | 6        |
| Escolher um perfil de ligação          | 6        |
| Ligar através de Wi-Fi                 | 7        |
| Ligação automática à Internet          | 7        |
| Escolher o tipo de rede e o fornecedor |          |
| de serviços                            | 8        |
| Definir limites de transferência de    | _        |
| dados                                  | 8        |
| Activar modo de voo                    | 8        |
| Permitir ligações em roaming           | 9        |
| Definições de software                 | Q        |
| Desactivar solicitação do código PIN   | 0        |
| Alterar idioma                         | 9        |
| Ver informações sobre a anlicação      | <u> </u> |
|                                        | 9        |

# Actualizar a aplicação Gestor de ligações

# Resolução de problemas de ligação 10

9

# Sobre a aplicação Gestor de ligações

Utilize a aplicação Gestor de ligações e o seu modem USB compatível para um acesso fácil sem fios à Internet e a diferentes serviços de Internet. Também poderá conseguir estabelecer ligação através de uma ligação Wi-Fi. Ligue o modem USB a ao seu computador compatível e está pronto para começar.

Quando ligar o modem USB pela primeira vez ao computador, a aplicação será instalada automaticamente. Para mais detalhes, consulte o guia de iniciação do modem USB.

Leia atentamente este manual. Leia também o guia de iniciação do modem USB e os manuais do utilizador do seu computador, sistema operativo e qualquer outro software para navegar na Internet.

Para informações adicionais, vá a www.nokia.com/support.

Antes de utilizar os serviços de Internet descritos, contacte o seu fornecedor de serviços para obter informações sobre os custos de transmissão de dados.

# Como começar

#### Abrir a aplicação Gestor de ligações

Ligue o modem USB a uma porta USB no computador.

### Se a aplicação não abrir automaticamente

- No Windows, seleccione a aplicação a partir do ambiente de trabalho ou do menu Iniciar.
- No Mac OS, seleccione a aplicação a partir do Finder.
- No Linux, escolha Aplicações > Internet e a aplicação.

### Ver o estado de ligação actual

Na parte inferior da aplicação pode ver:

- 0 nome do fornecedor de serviços
- 0 tipo de rede celular, como a 3.5G
- Intensidade de sinal, indicado pelo número de pontos verdes

# Ligação à Internet

### Ligação à Internet

### Ligação à Internet com uma rede celular

Escolha 🔁 . 💣 indica uma ligação activa.

### Ligação à Internet com uma rede Wi-Fi

Escolha Lista de redes e a rede pretendida.

O indicador junto do nome da rede apresenta a intensidade de sinal da rede. Se for apresentado um cadeado junto do nome, a rede é protegida e deverá introduzir uma senha.

### Fechar a ligação à Internet

Escolha 🛃, ou feche a aplicação.

#### Ver quantidade de dados enviados ou recebidos

Pode controlar os dados que foram enviados ou recebidos e o tempo ou a frequência que esteve online durante o mês actual.

Sem nenhuma ligação aberta, no menu principal, escolha 🕦 .

### Ver o mês actual

Escolha 📕 . São apresentados o número e duração de ligações, quantidade de dados enviados e recebidos e velocidades médias.

#### Ver outros meses

Escolha < ou 🕨 .

# **Contactos e mensagens**

#### Gerir contactos guardados no cartão SIM

Na vista principal, escolha 🔁 .

#### Adicionar um contacto

Escolha Adicionar um contacto, introduza o nome e o número de telefone e escolha OK

### Enviar uma mensagem de texto a um contacto

Escolha vijunto a um contacto.

### Procurar um contacto

Introduza o nome do campo 🔎.

#### Apagar um contacto

Escolha 💓 junto a um contacto.

#### Sobre as mensagens de texto

Na vista principal, escolha 🐋 .

Mantenha-se em contacto com os seus amigos. Pode enviar e ler facilmente mensagens de texto guardadas no seu cartão SIM, como faria no seu dispositivo móvel.

Pode enviar mensagens de texto que excedem o limite de caracteres de uma única mensagem. As mensagens mais longas são enviadas como duas ou mais mensagens. O seu operador de rede poderá cobrar cada mensagem da série.

Os caracteres com acentos, outras marcas ou algumas opções de idiomas ocupam mais espaço e limitam o número de caracteres que pode ser enviado numa única mensagem.

#### Enviar uma mensagem de texto

Na vista principal, escolha 🐋 > Nova.

1 No campo Destinatários, introduza o número de telefone do destinatário. Se incluir vários destinatários, separe-os com uma vírgula.

Para escolher um ou vários destinatários a partir dos contactos guardados no cartão SIM, escolha 💒 e os contactos. Para procurar um contacto, introduza o nome no campo 🔎.

- 2 No campo Mensagem, escreva a mensagem. Para cortar, copiar ou colar texto, clique com o botão direito do rato no campo.
- 3 Escolha Enviar.

#### Ver e responder a uma mensagem de texto

Pode ler e responder a mensagens de texto guardadas no seu cartão SIM.

Na vista principal, escolha 🐋 . É apresentada uma lista de remetentes de mensagens. O número de novas mensagens desse remetente também é apresentado.

- 1 Escolha um remetente. Todas as mensagens trocadas entre si e o remetente são apresentadas, com as mais recentes no início.
- 2 Escreva a sua resposta no campo Mensagem e escolha Enviar.

#### Adicionar o remetente de uma mensagem aos seus contactos

Na vista principal de mensagens, escolha o número de telefone e introduza o nome do contacto. O contacto fica guardado no cartão SIM.

#### Apagar uma mensagem de texto

Não tem espaço para novas mensagens no seu cartão SIM? Pode apagar mensagens para ficar com espaço para novas.

Na vista principal, escolha 🐋 .

### Apagar uma única mensagem

Seleccione o destinatário e escolha 💥 junto à mensagem.

## Apagar todas as mensagens de um destinatário

Escolha 💥 junto ao nome do destinatário.

# Definições de ligação

#### Sobre as definições de ligação

Na vista principal, escolha 👒 🛛 > Ligação à Internet.

O modem USB possui predefinições para vários fornecedores de serviços. As definições estão agrupadas em perfis de ligação.

Se o modem USB não conseguir detectar o seu fornecedor de serviços ou se a ligação não funcionar correctamente na rede do fornecedor de serviços que seleccionou, pode editar um perfil de ligação predefinido ou criar um novo.

### Escolher um perfil de ligação

Pode editar um perfil predefinido ou criar um novo perfil. Para obter as definições correctas, contacte o seu fornecedor de serviços.

Na vista principal, escolha 🔌 > Ligação à Internet > Perfis de ligação. Os perfis actuais são apresentados numa lista.

## Utilizar um perfil predefinido

Escolha um perfil da lista.

### Adicionar um perfil predefinido à lista

Escolha Novo e o país e o nome do fornecedor de serviços.

# Editar um perfil predefinido

- 1 Escolha 🕕 junto ao perfil.
- 2 Introduza o nome do ponto de acesso (APN), nome de utilizador e senha.
- 3 Configure as definições do DNS (domain name server).

# Criar um novo perfil

- 1 Escolha Novo > Novo.
- 2 Introduza um nome de perfil.
- 3 Introduza o APN, nome de utilizador e senha.
- 4 Configure as definições DNS.

# Apagar um perfil

Escolha 💢 junto ao perfil.

### Ligar através de Wi-Fi

Na vista principal, escolha Ligação à Internet > Lista de redes.

Quando se ligar a uma rede Wi-Fi, é criado um perfil para a rede.

## Ver perfis Wi-Fi

Na vista principal, escolha 👒 > Ligação à Internet > Perfis de Wi-Fi.

## Editar um perfil

Escolha 🕦 junto a um perfil.

## Apagar um perfil

Escolha 💥 junto a um perfil.

Nota: A utilização de Wi-Fi pode ser restringida em alguns países. Em França, por exemplo, só é permitido utilizar ligações Wi-Fi em espaços interiores. Para mais informações, contacte as autoridades locais.

### Ligação automática à Internet

Utiliza muito uma determinada ligação à Internet? Defina o modem USB para se ligar à Internet utilizando esse perfil de ligação automaticamente.

## Ligação com o perfil actual

A ligação automática funciona melhor com o pedido de código PIN desactivado. O código PIN ajuda a proteger o dispositivo contra utilização não autorizada.

#### Desactivar ligação automática

Escolha < ou 🕞 até que seja apresentado Não.

#### Escolher o tipo de rede e o fornecedor de serviços

Na vista principal, escolha 🛰 .

### Escolha o tipo de rede a utilizar

Escolha **Definições de rede > Tipo de rede** e o tipo de rede. Se escolher **Automático**, o modem USB liga-se a uma rede 3G. Se uma rede 3G não estiver disponível, liga-se automaticamente a uma rede 2G (GSM).

### Escolher o fornecedor de serviços

Escolha **Operador**, o fornecedor de serviços e **OK**. Se escolher **Automático**, o modem USB escolhe o fornecedor de serviços automaticamente, de acordo com os parâmetros da rede e os contactos de roaming entre os fornecedores de serviços.

#### Definir limites de transferência de dados

Controle os custos de transferências de dados e estabeleça limites nos dados utilizados.

Na vista principal, escolha 🔍 > Ligação à Internet > Subscrições.

#### **Definir limite mensal**

Introduza a quantidade em megabytes ou o período em minutos, ou escolha < ou 📄 para definir o limite

Para definir a aplicação para o notificar se o limite for excedido.

#### Activar modo de voo

Em ambientes sensíveis a ondas de rádio, como por exemplo em aviões, pode evitar que o modem USB se ligue à Internet. Pode utilizar a aplicação, mas não pode efectuar ligações à Internet ou enviar ou receber mensagens de texto.

Na vista principal, escolha 👒 > Definições de rede.

Escolha Modo de voo.  $\rightarrow$  é apresentado.

#### Permitir ligações em roaming

Para manter as suas facturas controladas, o dispositivo não se liga à Internet fora da rede subscrita, por exemplo, quando se encontra no estrangeiro. Todavia, se necessário pode permitir as ligações.

Na vista principal, escolha 👒 🛛 > Ligação à Internet.

Escolha Permitir a ligação em roaming.

Quando utiliza o dispositivo fora da rede subscrita, o ícone 📥 é apresentado.

Para mais informações e custos de roaming, contacte o seu fornecedor de serviços.

# Definições de software

#### Desactivar solicitação do código PIN

Sempre que liga o modem USB, é-lhe solicitado que introduza o código PIN. O código PIN, que geralmente é fornecido com o cartão SIM, ajuda-o a proteger o cartão SIM contra utilizações não autorizadas. Para efectuar a ligação à Internet automaticamente, pode desactivar a solicitação do código PIN.

Na vista principal, escolha 🔍 > Gestão do SIM.

Para activar ou desactivar a solicitação do código PIN, escolha Controlo do código PIN, e introduza o código PIN.

#### Alterar idioma

No Windows e no Linux, pode alterar o idioma da aplicação e do manual do utilizador.

Na vista principal, escolha 🔌 > Idiomas e o idioma.

#### Ver informações sobre a aplicação

Na vista principal, escolha 👒 🛛 > Acerca.

## Actualizar a aplicação Gestor de ligações

As actualizações da aplicação podem trazer funcionalidades novas e melhoradas. A aplicação verifica actualizações automaticamente.

Na vista principal, escolha 📓 .

### Definir frequência da verificação automática de actualizações

- 1 Na vista principal, escolha 🔍 > Definições de actualização.
- 2 Certifique-se que Verificar disponibilidade da actualização está seleccionada.

3 Introduza o intervalo em dias ou escolha < ou 🕨 .

# Resolução de problemas de ligação

Está com problemas na ligação à Internet? Utilize a ferramenta de diagnóstico para descobrir onde está o problema.

Na vista principal, escolha 🔌 > Ferramentas.

Escolha Executar ferramenta de diagnóstico.

## Criar um relatório de erros para enviar à Nokia

Escolha Activar modo de relatório de erros, e siga as instruções apresentadas.